# Wordpress

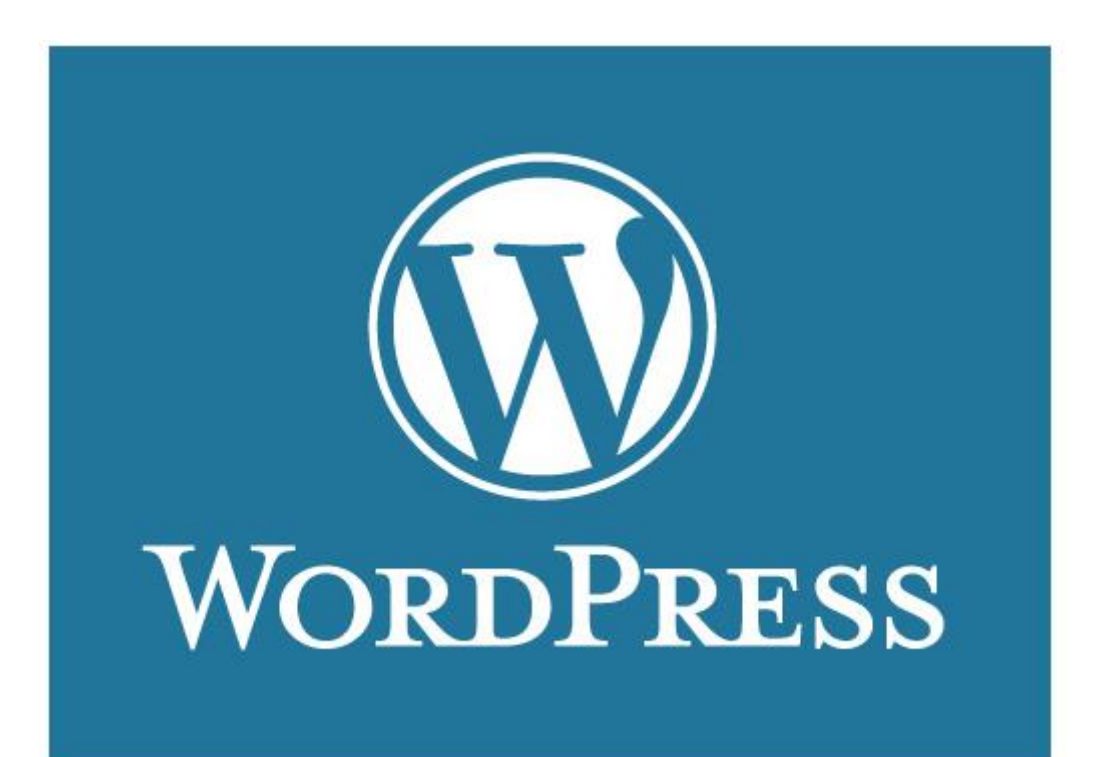

Robert TOMCZAK

Formation du vendredi 17 juin 2016 <u>www.tomczak.fr</u> (réouverture fin juin)

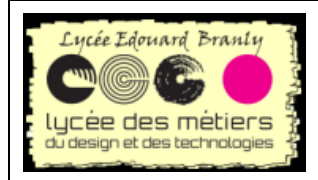

Wordpress

Formation du Vendredi 17 juin 2016

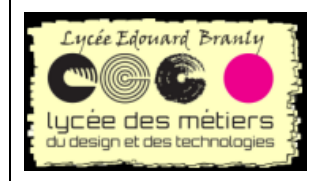

Wordpress

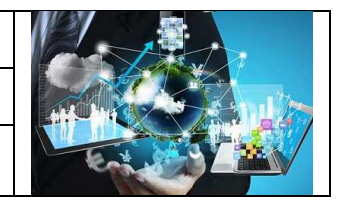

Formation du Vendredi 17 juin 2016

# SOMMAIRE

| I.  | ol | btenir un hébergement gratuit         | 5                 |
|-----|----|---------------------------------------|-------------------|
| 1.  | •  | Demande de compte                     | 5                 |
| 2   |    | Création d'une base de données        | 6                 |
| 3   | 8. | Copie du site par ftpErreur!S         | ignet non défini. |
| 4   | ŀ. | Configuration du wordpress            |                   |
| 6   | ). | Premiers pas                          |                   |
| 7   |    | Le tableau de bord                    |                   |
| II. |    | Les extensions                        |                   |
| 1.  |    | Lesquelles choisir ?                  |                   |
| 2   |    | Exemple OnePress Image Elevator       |                   |
| 3   | 8. | Manipulation                          |                   |
| III | -  | Les articles                          | 16                |
| 1.  | •  | Les catégories                        |                   |
| 2   | 2. | Les différents attributs d'un article |                   |
| 3   | 8. | Rédaction                             |                   |
| 4   | ŀ. | Révisions                             |                   |
| 5   | j. | Mise à la corbeille                   | 20                |
| 6   | ). | Manipulations                         | 20                |
| IV. |    | Les pages                             |                   |
| 1   | •  | Articles vs Pages                     |                   |
| 2   | 2. | Création                              |                   |
| V.  |    | Les menus                             | 22                |
| 1   | •  | Utiliser des pages dans les menus     | 22                |
| 2   |    | Créer un menu                         | 22                |
| 3   | 8. | Ajouter des pages                     | 22                |
| 4   | ŀ. | Modifier l'ordre                      | 23                |
| 5   | j. | Menu Accueil / lien http              | 25                |
| 6   | ). | Menus déroulants                      | 25                |
| 7   |    | Les articles classés par catégorie    | 26                |

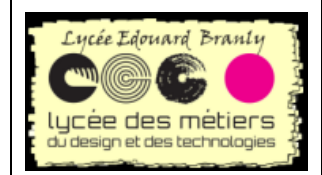

Wordpress

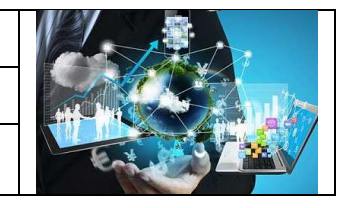

Formation du Vendredi 17 juin 2016

| 8.    | Premier menu d'un menu déroulant               | 27 |
|-------|------------------------------------------------|----|
| 9.    | Position des menus                             | 27 |
| 10.   | Manipulations                                  | 27 |
| VI.   | Les médias                                     | 27 |
| 1.    | Tailles                                        | 28 |
| 2.    | Configuration des tailles d'importation        | 28 |
| 3.    | Utilisation dans les pages/articles            | 29 |
| 4.    | Importer des médias                            |    |
| VII.  | Les thèmes                                     |    |
| 1.    | Choisir des thèmes déjà installés sur votre WP |    |
| 2.    | Recherche sur le site officiel                 | 31 |
| 3.    | D'autres thèmes                                |    |
| VIII. | La sauvegarde                                  |    |
| IX.   | Quelques trucs                                 |    |
| 1.    | Désactiver les commentaires                    |    |
| 2.    | Outils windows                                 |    |
| 3.    | Ajouter le logo de votre blog sur l'onglet     |    |

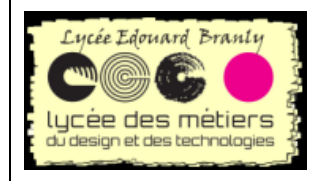

Wordpress

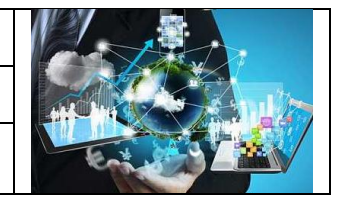

Formation du Vendredi 17 juin 2016

# I. OBTENIR UN HEBERGEMENT GRATUIT

| 1. Demande de<br>Allez sur <u>http://www.egeon.i</u><br>Cliquez sur Sign up<br>egeon.info<br>web hosting se<br>Home Sign Up Free Hosting<br>Remplissez le formulaire : | e compte<br>nfo/<br>ervices<br>Paid Hosting Te       |
|----------------------------------------------------------------------------------------------------|------------------------------------------------------|
| egeon.info<br>web hosting<br>Home Sign Up Free Hosting                                                                                                    | SERVICES<br>Paid Hosting Terms Privacy Dedicated Ser |
| egeon.info Sign                                                                                                    | Up For Free Hosting                                  |
| Fill out the form below a                                                                                                    | nd your free hosting account will be created.        |
| Username                                                                                                    | FormationWP                                          |
| Password                                                                                                    | •••••                                                |
| Email Address                                                                                                    | tomczak.branly@outlook.                              |
| Site Category                                                                                                    | Personal -                                           |
| Site Language                                                                                                    | English -                                            |
| Security Code                                                                                                    | <del>◆ 7 C D 0</del>                                 |
| Enter Security Code                                                                                                    | 07CD0                                                |
| Reg                                                                                                    | jister                                               |

Attendre une confirmation :

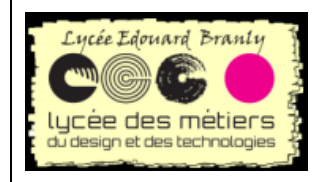

Wordpress

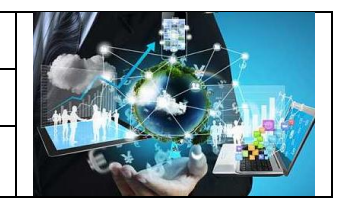

Formation du Vendredi 17 juin 2016

An activation email has now been sent to tomczak.branly@outlook.fr, please click the activation link in the email to activate this account

If you have not recieved the email after 10 minutes Please click here to re-send the email

egeon.info activation

Action required to activate hosting account formationwp.egeon.info

Lors de la confirmation :

## s below these are needed to access your account

| Your Account Details        |                               |
|-----------------------------|-------------------------------|
| Your account is now active. |                               |
| Main Hosting Details        |                               |
| Control panel username      | egeon_18192604                |
| Control panel password      | ****                          |
| Control panel URL           | cpanel.egeon.info             |
| MySQL username              | egeon_18192604                |
| MySQL password              | ****                          |
| MySQL hostname              | sql110.egeon.info             |
| FTP username                | egeon_18192604                |
| FTP password                | ****                          |
| FTP host name               | ftp.egeon.info                |
|                             |                               |
| Your Website URL's          |                               |
| Home page                   | http://formationwp.egeon.info |

<u>Ces informations sont en gardées en lieu sûr : copie d'écran et/ou sauvegarde fichier texte</u>

#### 2. Création d'une base de données

Avant de mettre WP sur votre site, il faut créer une base de données dans laquelle vous y mettrez celle de WP.

Pour cela :

Allez sur <u>http://cpanel.egeon.info/</u>

Entrez vos paramètres : l'utilisateur (egeon\_18192604) et mot de passe

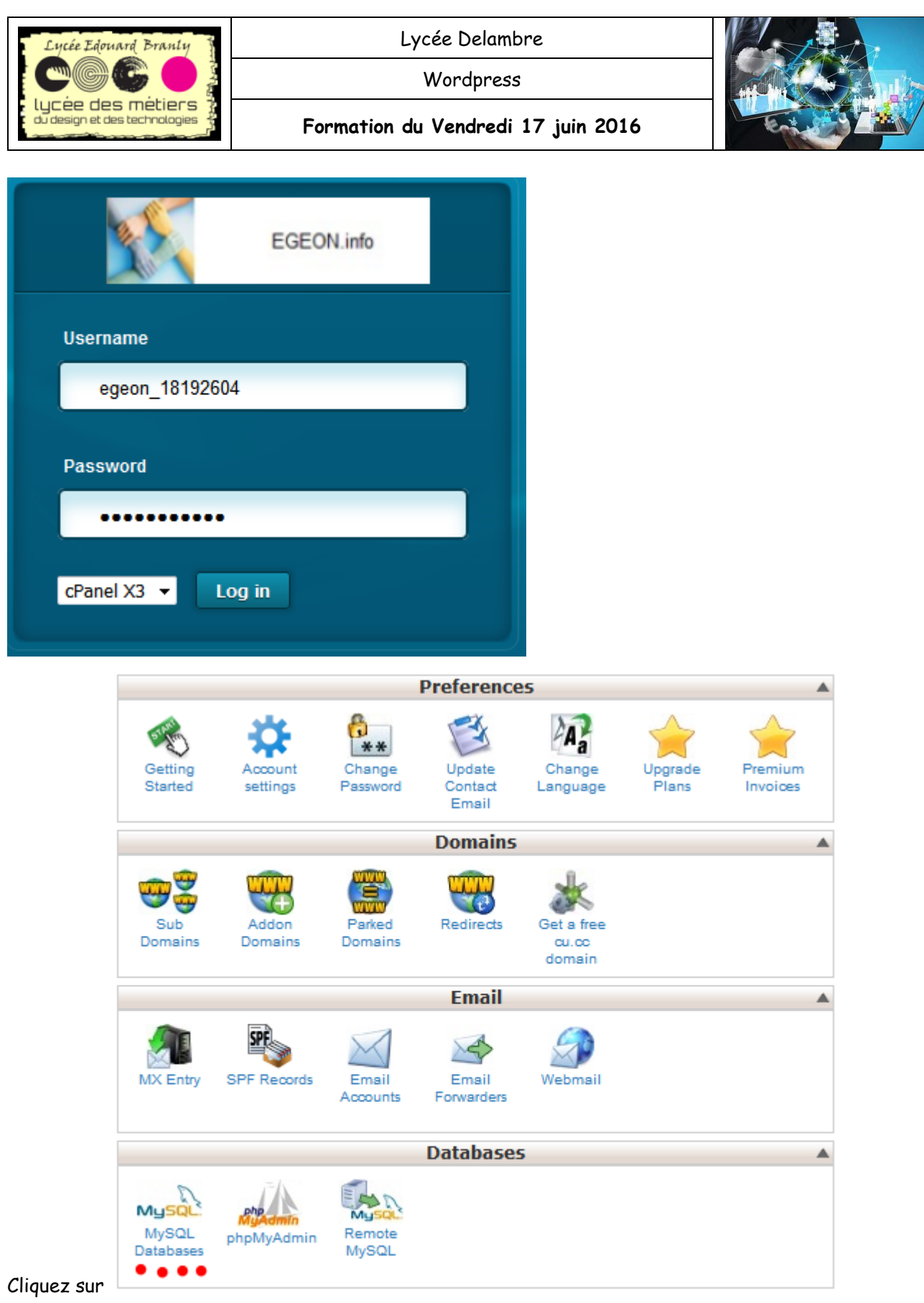

Database/Mysql Databases

- 📾 Commencez par ouvrir un nouveau fichier : File-New File
- Donnez un nom à la base (dans notre cas wordpress précédé du identifiant, egeon\_18192604\_wordpress)

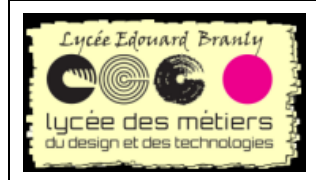

Wordpress

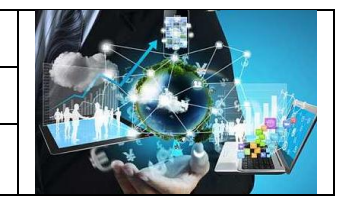

#### Formation du Vendredi 17 juin 2016

#### Create new database

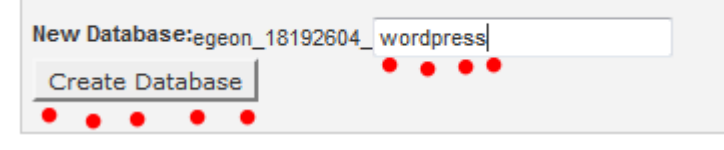

# **II.INSTALLATION ET CONFIGURATION**

#### 1. Installation sur le site

#### a. Téléchargements

Téléchargez la dernière version de WP (<u>http://www.wordpress-fr.net</u>)

TÉLÉCHARGER WORDPRESS V°

Vous obtenez un fichier zip (wordpress-4.5.2-fr\_FR.zip).
 Dézippez-le

Téléchargez puis installez un utilitaire permettant de déposer par ftp les fichiers : filezilla client

#### b. Utilisation de filezilla (tx)

- 📾 Téléchargez/installez filezilla
- 📾 Complétez les champs comme ci-dessus

| I | 🔁 egeon_18192604@ftp.egeon.info - FileZilla |                 |                   |                   |                 |                  |    |                               |        |                          |
|---|---------------------------------------------|-----------------|-------------------|-------------------|-----------------|------------------|----|-------------------------------|--------|--------------------------|
|   | <u>F</u> ichier                             | <u>É</u> dition | <u>A</u> ffichage | <u>T</u> ransfert | <u>S</u> erveur | Fa <u>v</u> oris | 2  | Nouvelle version disponible ! |        |                          |
|   | <u>H</u> ôte :                              | ftp.egeon       | .info             | Identifiant :     | egeon_18        | 192604           | Ma | t de passe :                  | Port : | Connexion <u>r</u> apide |

#### 🔄 Lancez-le

Puis Fichier/Gestionnaire de sites/Nouveau Site :

- 📾 Renommez-le Renommer en, par exemple, FtpEgeon
- Remplissez les informations
  - Hôte : <u>ftp.eqeon.info</u>
  - Identifiant : egeon\_18192604
  - Mot de passe

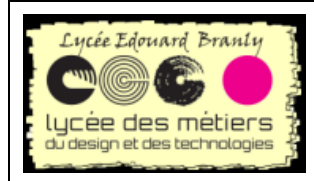

Wordpress

Formation du Vendredi 17 juin 2016

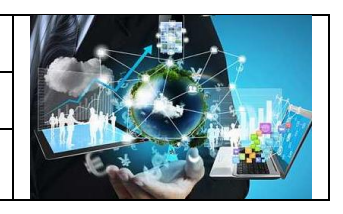

| Général              | Avancé      | Param  | nètres de transfert                      | Jeu de caractères |        |   |  |
|----------------------|-------------|--------|------------------------------------------|-------------------|--------|---|--|
| <u>H</u> ôte :       |             |        | ftp.egeon.info                           |                   | Port : |   |  |
| Pro <u>t</u> ocole : |             |        | FTP - Protocole de Transfert de Fichiers |                   |        |   |  |
| Chiffrement :        |             |        | Connexion FTP simple (non sécurisée)     |                   |        |   |  |
|                      |             |        |                                          |                   |        |   |  |
| Type d'au            | uthentifica | tion : | Normale                                  |                   |        | - |  |
| Identifiant :        |             |        | egeon_18192604                           |                   |        |   |  |
| Mot de passe :       |             |        | ••••••                                   |                   |        |   |  |
| Compte :             |             |        |                                          |                   |        |   |  |

#### Cliquez sur connexion

| FTPEgeon egeon_181926                                                                                                    | 504@ftp.egeon.info - FileZil                                                                                                    | la                                                                                               |                               |  |  |  |  |
|----------------------------------------------------------------------------------------------------|----------------------------------------------------------------------------------------------------|--------------------------------------------------------------------------------------------------|-------------------------------|--|--|--|--|
| <u>Fichier</u> <u>É</u> dition <u>A</u> ffichage                                                                                                   | <u>F</u> ichier <u>É</u> dition <u>A</u> ffichage <u>T</u> ransfert <u>S</u> erveur Fa <u>v</u> oris <u>?</u> <u>N</u> ouvelle version disponible ! |                                                                                                  |                               |  |  |  |  |
| Hôte :                                                                                                    | Identifiant :                                                                                                    | Mot de passe :                                                                                   | Port : Connexion rapide       |  |  |  |  |
| ftp.egeon.info - egeon_17482                                                                                                    | 527@ftp.egeon.info × FT                                                                                                    | PEgeon egeon_18192604                                                                            | 4@ftp.egeon.info × ₹          |  |  |  |  |
| Site local : C:\                                                                                                    |                                                                                                    | -                                                                                                | Site distant : /              |  |  |  |  |
| Mes documents                                                                                                    |                                                                                                    | E                                                                                                |                               |  |  |  |  |
| Nom de fichier Taille                                                                                                    | e de fi Type de fichier                                                                                                    | Dernière modificat                                                                               | Nom de fichier Taille d       |  |  |  |  |
| gagefile.sys     7 443     hiberfil.sys     5 582     ip.txt     data to the local     fichiers et 37 dossiers. Taille     Segreur / Fichier local | 501 0 Fichier système<br>622 7 Fichier système<br>358 Fichier TXT<br>900 425 December 13<br>e totale : 13 034 775 614 oct                           | 26/05/2016 16:19:45<br>26/05/2016 16:19:36<br>25/11/2015 16:10:18<br>22/05 (2014 16:02:25<br>ets |                               |  |  |  |  |
| Serveur / Fichier local Direction Fichie                                                                                                    |                                                                                                    |                                                                                                  |                               |  |  |  |  |
|                                                                                                    |                                                                                                    |                                                                                                  | 🔊 🕬 File d'attente : vide 🖉 🔍 |  |  |  |  |

Modifiez Site local et mettez le chemin où vous avez décompressé le répertoire wp puis appuyez sur Entrée :

| Site local : C:\Users\rtk\Downloads\wordpress-4.5.2-fr_FR\wordpress\ | e distant : / |  |  |  |  |  |
|----------------------------------------------------------------------|---------------|--|--|--|--|--|
| A droite allez dans le répertoire distant /htdocs :                  |               |  |  |  |  |  |
| Site distant : /htdocs                                               | <b>•</b>      |  |  |  |  |  |
|                                                                      |               |  |  |  |  |  |
| htdocs                                                               |               |  |  |  |  |  |
| A gauche faîtes CTRL+A pour tout copier puis clic droit              | e Envoyer     |  |  |  |  |  |

Vous y notez la progression :

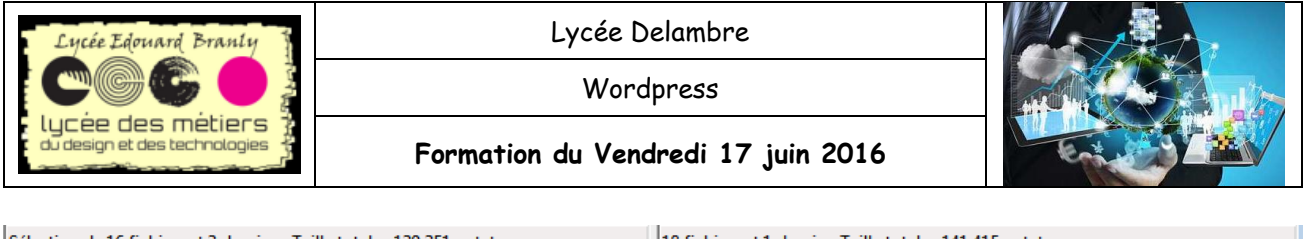

| Sélection de 16 fichiers et 3 dossiers. Taille totale : 139 351 octets         | 18 fichiers et 1 dossier. Taille totale : 141 415 octets |       |   |   |  |
|--------------------------------------------------------------------------------|----------------------------------------------------------|-------|---|---|--|
| Serveur / Fichier local                                                        | Direction                                                | Field | • |   |  |
| 📱 egeon_18192604@ftp.egeon.info                                                |                                                          |       |   | 4 |  |
| C:\Users\rtk\Downloads\wordpress-4.5.2-fr_FR\wordpress\wp-includes\wp-diff.php |                                                          |       |   |   |  |
| 00:00:00 écoulée(s): restant 100.0% 15                                         | 054 octets (? o/s)                                       |       |   |   |  |
| C:\Users\rtk\Downloads\wordpress-4.5.2-fr_FR\wordpress\wp-includes\certif      | >>                                                       | /h    |   |   |  |
| Transfert en cours                                                             |                                                          |       |   |   |  |

### 2. Configuration du wordpress

Dès que c'est terminé, connectez-vous sur votre propre site (<u>http://formationwp.egeon.info</u>) puis cliquez sur Cestparti

Complétez avec ces informations :

- Nom de la base de données : egeon\_18192604\_wordpress c'est le nom de la base que vous avez créée précédemment
- Identifiant : egeon\_18192604
- Mot de passe : celui que vous avez configuré
- Adresse de la base de données : sql110.egeon.info (fourni lors de votre activation)
- 📼 Préfixe des tables : wp\_

Vous devez saisir ci-dessous les détails de connexion à votre base de données. Si vous ne les connaissez pas, contactez votre hébergeur.

| Nom de la base de<br>données     | egeon_18192604_wordpress | Le nom de la base de données avec<br>laquelle vous souhaitez utiliser<br>WordPress.                                           |
|----------------------------------|--------------------------|----------------------------------------------------------------------------------------------------|
| Identifiant                      | egeon_18192604           | Nom d'utilisateur MySQL.                                                                                                    |
| Mot de passe                     |                          | Mot de passe de l'utilisateur MySQL.                                                                                          |
| Adresse de la base<br>de données | sql110.egeon.info        | Ce localhost ne marche pas, demandez<br>cette information à l'hébergeur de votre<br>site.                                     |
| Préfixe des tables               | wp_                      | Si vous souhaitez faire tourner plusieurs<br>installations de WordPress sur une même<br>base de données, modifiez ce réglage. |

Valider

#### Si réussite :

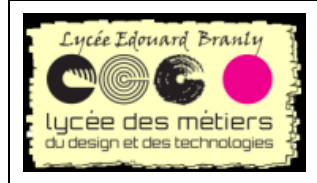

Wordpress

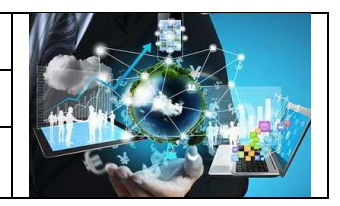

#### Formation du Vendredi 17 juin 2016

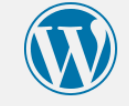

C'est parfait ! Vous avez passé la première partie de l'installation. WordPress peut désormais communiquer avec votre base de données. Si vous êtes prêt(e), il est maintenant temps de...

Lancer l'installation

| Nom du paramètre                            | Exemple                                                           | Signification                                                                                                    |
|---------------------------------------------|-------------------------------------------------------------------|----------------------------------------------------------------------------------------------------|
| Titre du site                               | Formation wordpress                                               | C'est le nom qui va apparaître<br>sur l'onglet                                                                                                    |
| Identifiant                                 | admin                                                             | Le premier « login »<br>(utilisateur) qui vous permettra<br>de vous connecter sur le site. Il<br>sera administrateur (tous les<br>droits).<br>Vous choisissez le nom que vous<br>voulez. |
| Mot de passe                                |                                                                   | Un mot de passe de cet<br>identifiant.                                                                                                    |
| Votre adresse de messagerie                 | tomczak.branly@outlook.fr                                         | L'adresse de cet identifiant                                                                                                    |
| Visibilité pour les moteurs de<br>recherche | Demander aux moteurs de<br>recherche de ne pas indexer ce<br>site |                                                                                                    |

| Cl     | ia | uez | sur |
|--------|----|-----|-----|
| $\sim$ | чч | ucz | Jui |

Vous obtenez :

Quel succès !

WordPress est installé. Merci et profitez bien !

Installer WordPress

Identifiant

admin

Mot de passe Le mot de passe que vous avez choisi.

#### Se connecter

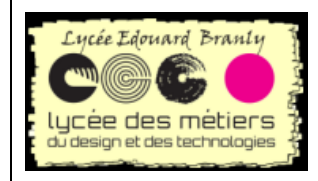

Wordpress

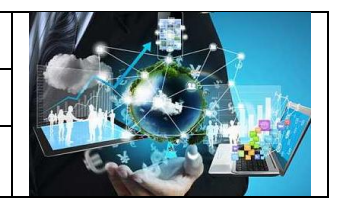

Formation du Vendredi 17 juin 2016

## 3. Premiers pas

#### a. Se connecter

Aller à <u>http://formationwp.egeon.info/wp-login.php</u> Y mettre l'identifiant, *admin* et le mot de passe associé.

#### b. Extension Akismet

Une extension, est un petit « programme » qui vient se greffer sur votre wordpress, et fourni une nouvelle fonctionnalité, une extension.

Cette extension Akismet, permet d'éviter des spams dans les commentaires.

| 📾 Mettre à jour :                                                |                                                                                                    |
|------------------------------------------------------------------|----------------------------------------------------------------------------------------------------|
|                                                                  | Akismet                                                                                                    |
| 🖄 Extensions 🕦 puis                                              | Activer   Mc                                                                                                    |
| 🔤 Mettez-la à jour si néces                                      | ssaire                                                                                                    |
| Akismet<br>Activer   Modifier   Supprimer                        | Used by millions, Akismet is quite possibly the best way in the world to protect your blo<br>To get started: 1) Click the "Activate" link to the left of this description, 2) Sign up for an A<br>configuration page, and save your API key.<br>Version 3.1.10   Par Automattic   Voir les détails |
| Une nouvelle version pour A                                      | kismet est disponible.Voir les détails de la version 3.1.11 ou <mark>mettre à jour maintenant.</mark>                                                                                                    |
| Akismet                                                          |                                                                                                    |
| <ul> <li>Cliquez sur</li> <li>Obtenir votre clé d'API</li> </ul> | mpte Akismet                                                                                                    |
| ☞ Sur leur site :                                                | et an Akismet API Key<br>ou                                                                                                    |

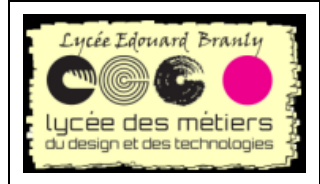

Wordpress

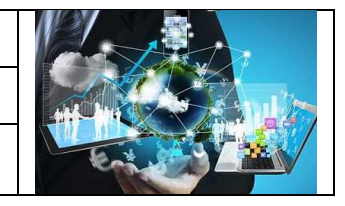

Formation du Vendredi 17 juin 2016

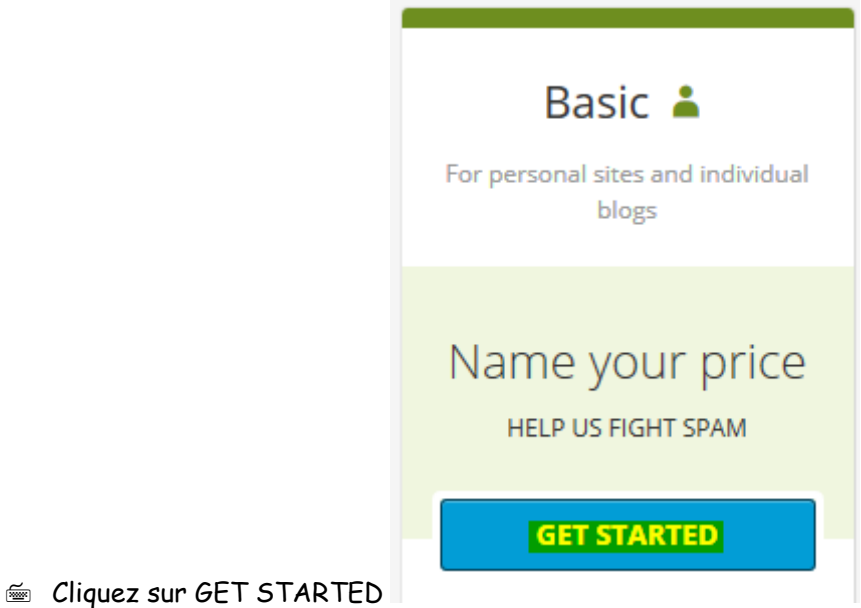

Remplissez avec votre adresse mail, nom d'utilisateur et mot de passe et terminez pas

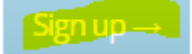

Déplacez le curseur sur la somme que vous voulez bien payer pour cette extension puis mettre votre prénom et nom

#### Deux possibilités :

| It looks like you're adding a site!<br>Click to activate <b>formationwp.egeon.info</b> | Account Overview Sective                                                                                                    |
|----------------------------------------------------------------------------------------|----------------------------------------------------------------------------------------------------|
| Activate this site Cancel<br>Dans ce cas cliquez sur Activate this site                | <ul> <li>Cliquez sur l'œil, la clef apparait, copiez-la puis retourner dans votre WP</li> <li>Akismet</li> <li>Cliquez sur Réglages</li> <li>Recopiez la clef dans le champs Clef API puis Enregistrer les modifications</li> <li>Réglages</li> <li>Clé API</li> </ul> |

Akismet est maintenant activé. Bon blogging !

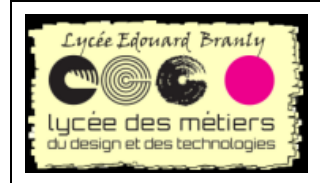

Wordpress

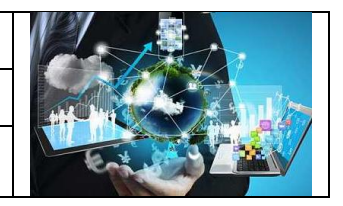

Formation du Vendredi 17 juin 2016

## 4. Le tableau de bord

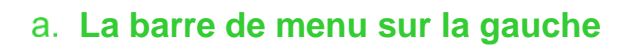

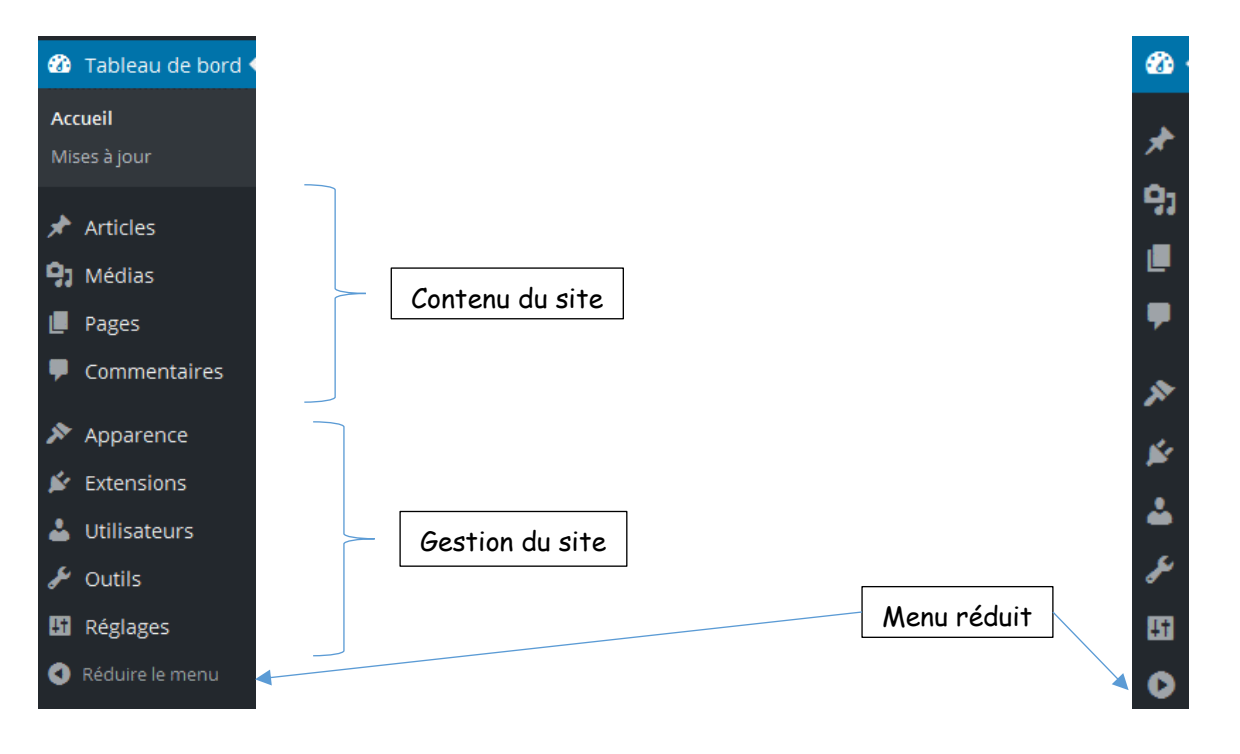

### b. Réglages du site

| t Réglages   |                                                                         |
|--------------|-------------------------------------------------------------------------|
| Général 📕    | Réglages généraux : Titre, slogan, adresse, @a de messagerie            |
| Écriture     | Options d'écriture : Catégorie/format par défaut des articles,          |
|              | configuration d'envoi d'articles par mail                               |
| Lecture 🔸    | Options de lecture : affichage page d'accueil (les derniers articles ou |
| Discussion d | d'autres pages)                                                         |
| DISCUSSION   | Options de discussion                                                   |
| Médias 🔸     | Réglages des médias : taille, format                                    |
| Permaliens   | Options des permaliens                                                  |
| Akismet      | Concerne le plusgin Akismet                                             |

Laissez sur

Date et titre

http://formationwp.egeon.info/2016/06/03/exemple-article/

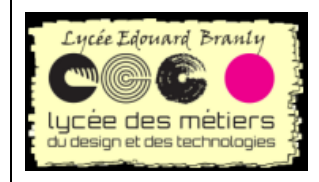

Wordpress

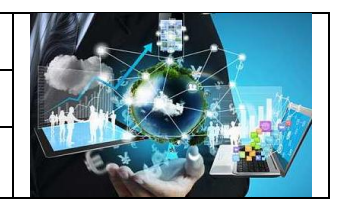

Formation du Vendredi 17 juin 2016

## III. LES EXTENSIONS

Une extension, plug-in, permet d'étendre les fonctionnalités de WP. Cette partie décrit leurs installations.

### 1. Lesquelles choisir ?

Il n'existe pas réellement de liste des plug-ins indispensables, c'est suivant les besoins. Par exemple, l'insertion d'images lors de la rédaction d'article est assez fastidieuse : il faut préalablement télécharger une image dans la galerie puis l'insérer dans l'article. Une extension (OnePress Image Elevator) le copier/coller directement.

De même, l'éditeur de texte de base est assez limité, la solution TinyMCE, la gestion de formulaires de contact n'existe pas : Contact Form etc ...

Attention : plus vous mettez d'extensions plus vous prendrez de la place sur votre hébergeur et plus lent sera la navigation.

### 2. Exemple OnePress Image Elevator

#### a. Télécharger

- Milez https://fr.wordpress.org/plugins/image-elevator/ puis cliquez sur Télécharger le version ...
- 📾 Vous allez télécharger un fichier zippé : image-elevator.zip

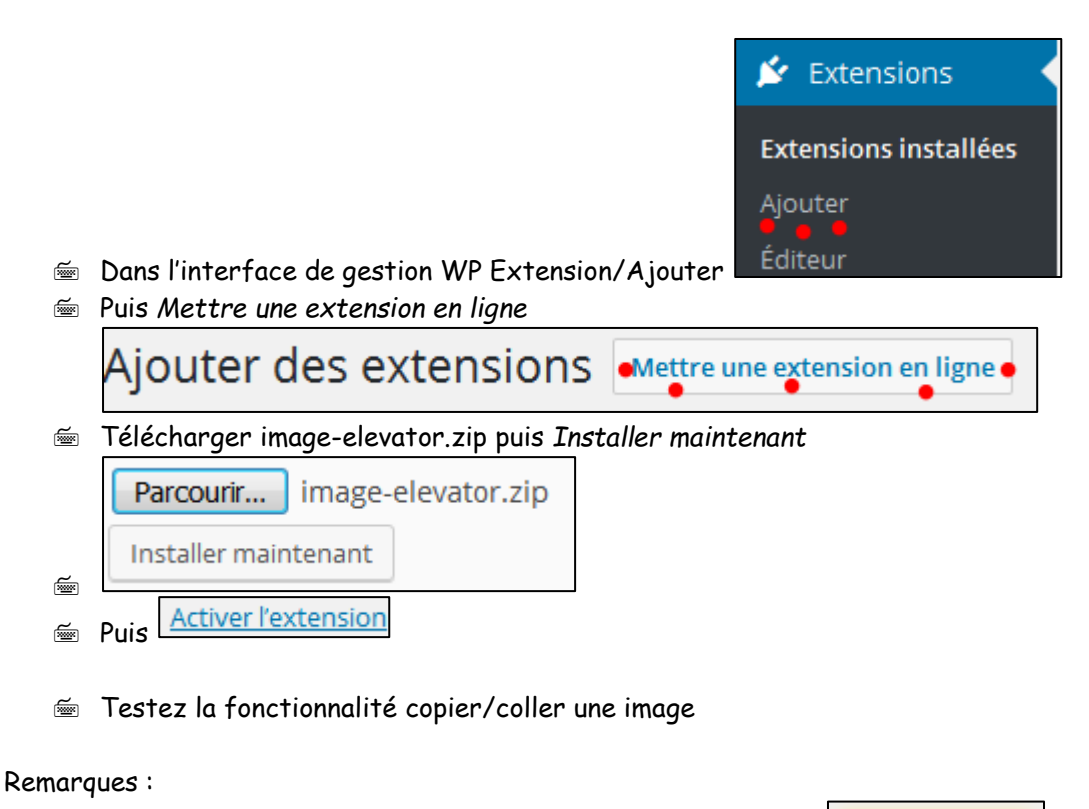

#### • l'inconvénient de cette extension est d'afficher un bouton

Get Premium

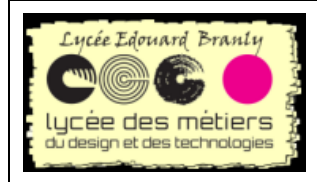

Wordpress

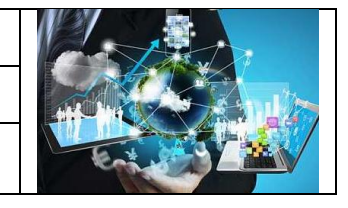

Explode your productivity with Image Elevator! Rename images in the editor by a single click and compress large No, thanks

- Formation du Vendredi 17 juin 2016
- Cliquez sur No, thanks pour ne plus avoir cet affichage

### 3. Manipulation

Ajoutez l'extension tinyMCE (<u>https://fr.wordpress.org/plugins/tinymce-advanced/</u>)

# **IV. LES ARTICLES**

Vous allez alimenter votre site web par la rédaction d'articles.

#### 1. Les catégories

Le but d'un classement par catégories est pour les rédacteurs, de pouvoir retrouver rapidement un article en filtrant et pour l'utilisateur, de simplement naviguer sur le site en cliquant sur telle ou telle catégorie.

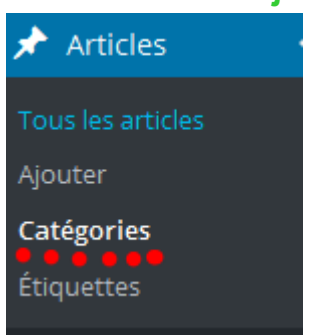

#### a. Ajout

ź Cliquez sur Articles->Catégories.

Puis Nom, Identifiant (version normalisée du nom), Parent si nécessaire, ź

Ajouter une nouvelle catégorie Description, validez par

ź En cliquant sur

Options de l'écran 🔻 il est possible de modifier l'affichage des catégories

#### Catégorie par défaut b.

Une catégorie par défaut s'applique si le rédacteur ne met pas de catégorie

lors de la rédaction d'un article.

Pour la configuration : Réglages->Ecriture puis Catégorie par défaut des articles

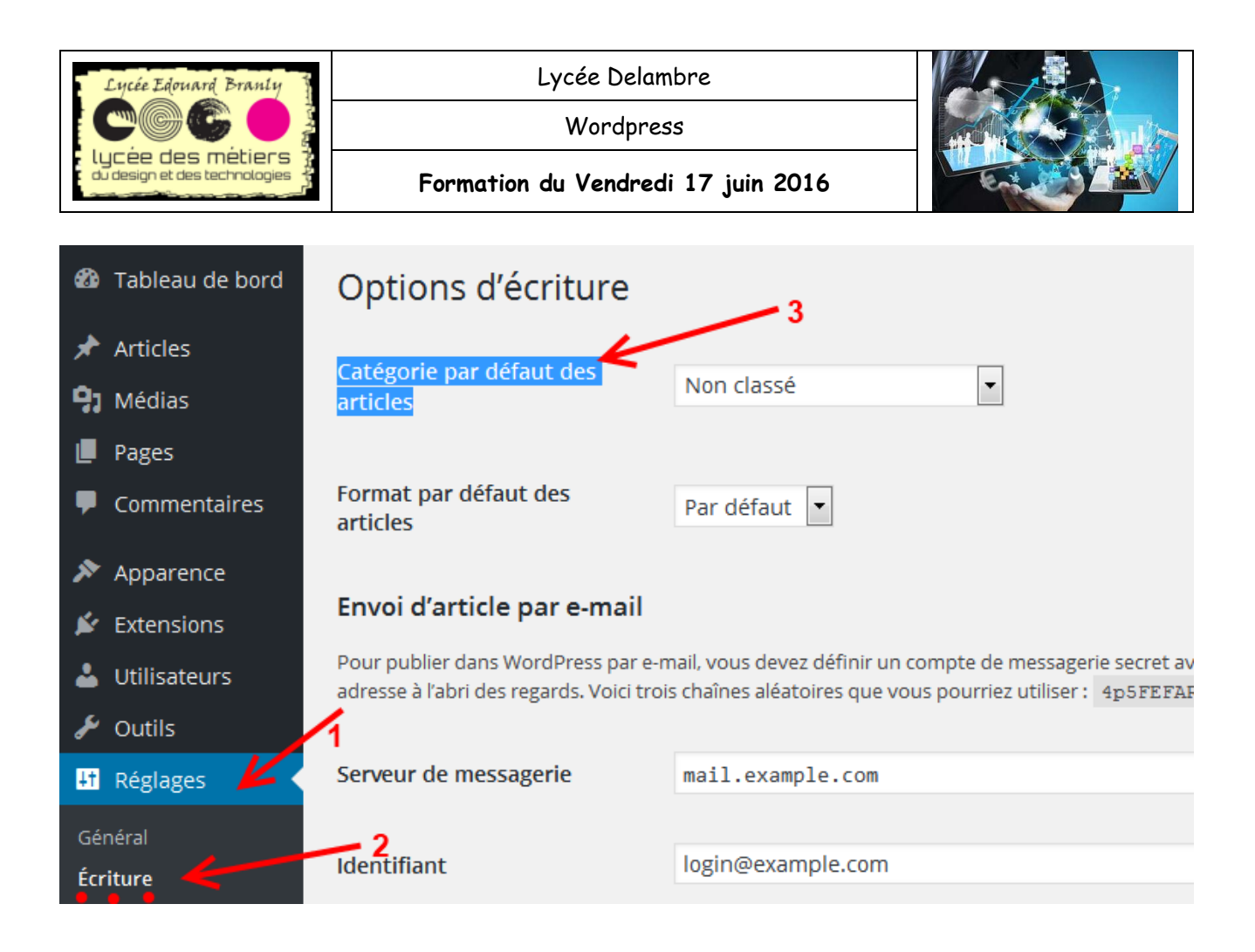

#### c. Manipulations

📾 Créez deux catégories et une sous-catégorie pour chaque

### 2. Les différents attributs d'un article

L'étiquette Publier en haut à droite :

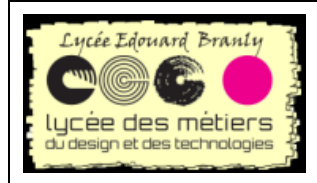

Wordpress

Formation du Vendredi 17 juin 2016

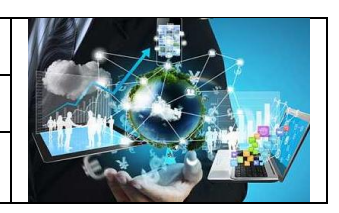

| Publier 🔺                                   | <ul> <li>Prévisualiser permet de visualiser <u>sans</u> enregistrer</li> <li>Etats possible : Publié, en attente de relecture (par l'admin par</li> </ul> |
|---------------------------------------------|----------------------------------------------------------------------------------------------------|
| Prévisualiser les modifications             | exemple) et brouillon (donc non publié)                                                                                                    |
| État : Publié <u>Modifier</u>               | <ul> <li>Visibilité : Public, Privé ou protégé par mot de passe. Il est<br/>possible de mettre l'article en page d'accueil</li> </ul>                     |
| () Visibilité : Public Modifier             | • Révisions : permet le retour à une version antérieure avec la                                                                                           |
| Révisions : 10 Parcourir                    | visualisation des différences                                                                                                    |
| Modifier                                    | <ul> <li>Possibilité de modifier la date de publication et de le déplacer<br/>dans la corbeille</li> <li>Mettre à jour : enregistrement</li> </ul>        |
| Déplacer dans la corbeille<br>Mettre à jour |                                                                                                    |

## 3. Rédaction

Vous retrouvez les outils habituels d'un traitement de texte : taille de la police, alignement, du text, copier/coller etc.

a. Les titres :

En HTML, il existe 6 titres prédéfinis que l'on peut choisir lors de la rédaction :

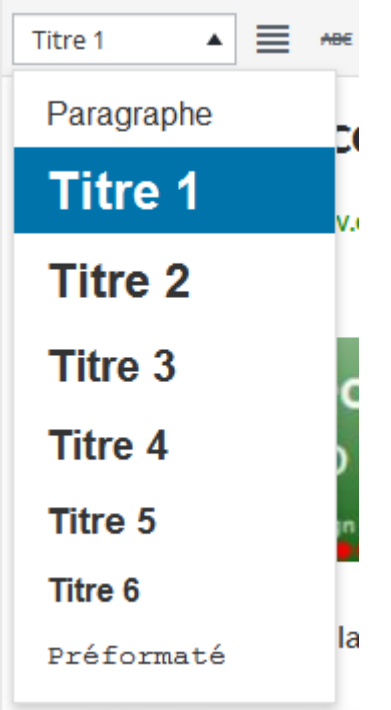

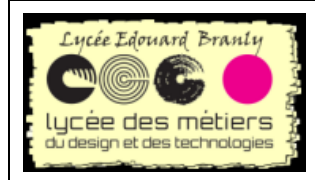

Wordpress

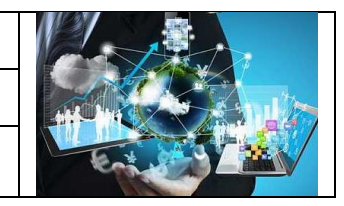

Formation du Vendredi 17 juin 2016

#### b. Prévisualisation

Un clic sur Prévisualiser les modifications permet de consulter l'article sans le sauvegarder

| Publier 🔺                                              |
|--------------------------------------------------------|
| Prévisualiser les modifications                        |
| État : Publié <u>Modifier</u>                          |
| Visibilité : Public Modifier                           |
| S Révisions : 10 Parcourir                             |
| Publié le : 3 juin 2016 à 21 h 15 min         Modifier |
| Déplacer dans la corbeille                             |
| Mettre à jour                                          |

#### c. Quand tout est terminé

Il suffit de cliquer sur Mettre à jour :

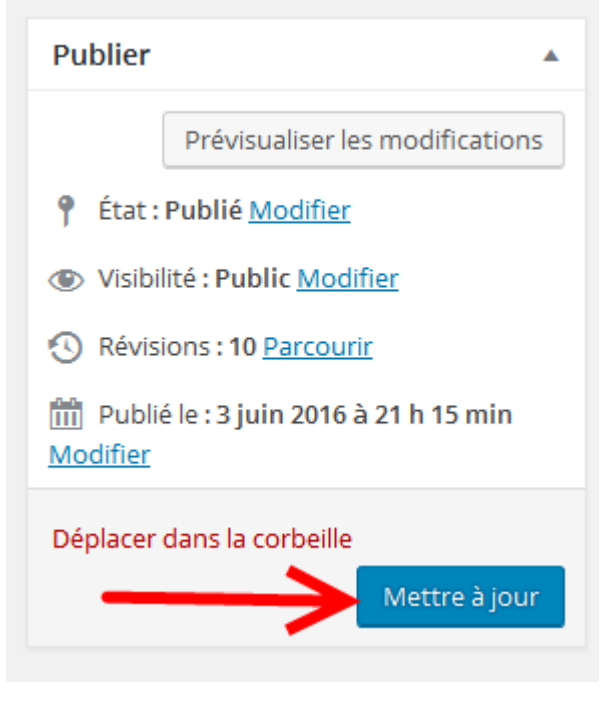

## 4. Révisions

Cliquez sur Parcourir
Révisions: 9 Parcourir

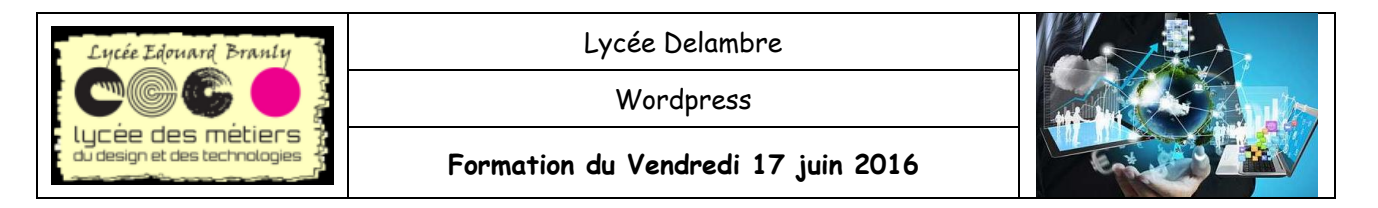

Vous visualisez les modifications : sur la gauche, la version précédente et sur la droite version sélectionnée.

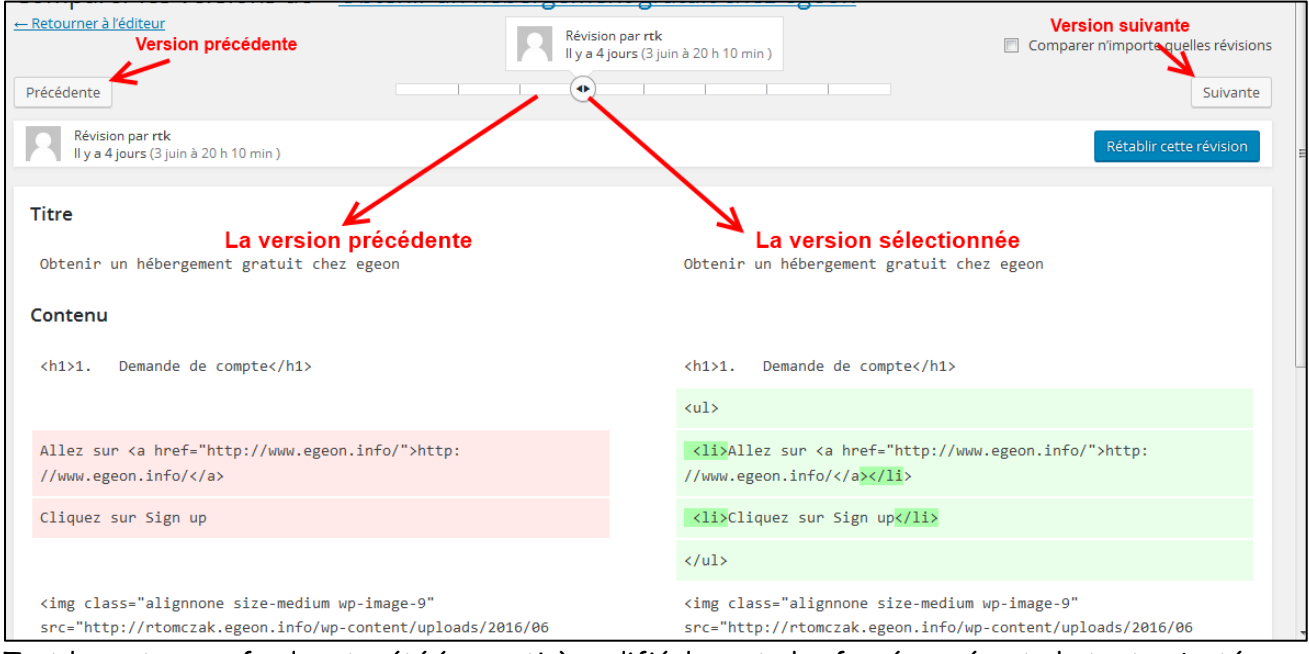

Tout le contenu en fond vert a été (en partie) modifié, le vert plus foncé représente le texte ajouté.

Pour naviguer entre les versions, vous avez le choix entre positionner le curseur sur la version désirée ou en utilisant les boutons *Précédent* et *Suivante* 

| Bouton Précédente                                                    | Positionner le curseur                                     | Bouton Suivante  |
|----------------------------------------------------------------------|------------------------------------------------------------|------------------|
| <u>     Retourner à l'éditeur</u> Version précédente      Précédente | Révision par rtk<br>Il y a 4 jours (3 juin à 20 h 10 min ) | Version suivante |

<u>e Retourner à l'éditeur</u> permet le retour à la rédaction de l'article.

#### 5. Mise à la corbeille

- Un clic sur Déplacer dans la corbeille met l'article à la corbeille.
- Pour le retrouver : Articles Ajouter

   1 article déplacé dans la corbeille. Annuler
   Tous (1) | Publié (1) | Corbeille (1)

   Il est possible de rétablir l'article ou de le supprimer définitivement :
   Bonjour tout le monde !
   Rétablir | Supprimer définitivement

#### 6. Manipulations

🖮 Testez un mot de passe sur un article, parcourez les révisions (fonction très utile)

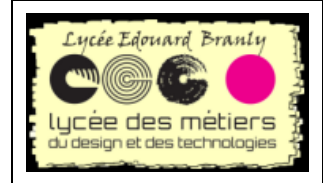

Wordpress

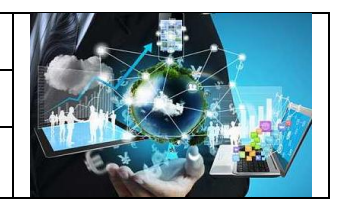

Formation du Vendredi 17 juin 2016

# V. LES PAGES

### 1. Articles vs Pages

D'après <u>https://wpmarmite.com/difference-article-page-wordpress/</u>

Choisir entre article et page n'est pas aisé, surtout au début.

| Articles                                           | Pages                                               |
|----------------------------------------------------|-----------------------------------------------------|
| Blog                                               | Contenu plus statique et surtout informatif,        |
| Les actualités courantes                           | présentation de la structure, CGV, mentions         |
|                                                    | legales, contact                                    |
|                                                    | Communiquer des informations relatives au site.     |
| Une date, un auteur, une ou plusieurs catégories,  | Aucune raison d'être daté, pas besoin de            |
| un fil de commentaires, possibilité de partage sur | commentaires, ni catégorie, ni d'être identifié par |
| les réseaux sociaux                                | des mots-clés et que l'auteur importe peu           |
| Jamais dans les menus                              | Présente dans les menus                             |
| tandis que les articles auront une durée de        | que les pages ont vocation à faire partie du noyau  |
| visibilité plus aléatoire.                         | dur du site (normalement immuable)                  |
| Actualités « chaudes »                             | Actualités « froides »                              |
| Catégories, mots clefs                             | Aucune gestion de catégories ni de mots clefs       |

### 2. Création

La création d'une page est identique à celle d'un article.

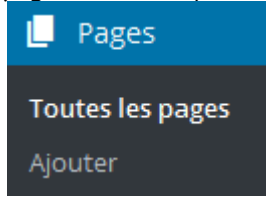

Tout se fait par :

Contrairement aux articles, les pages n'utilisent de catégories ni de mots-clés.

| Attributs de la page |  |
|----------------------|--|
| Parent               |  |
| (pas de parent) 💌    |  |
| Ordre                |  |
| 0                    |  |

Le menu permet être utilisé pour mettre en place des menus déroulants, il est plus facile de le faire directement en gérant les menus.

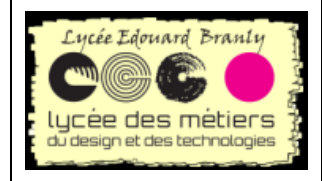

Wordpress

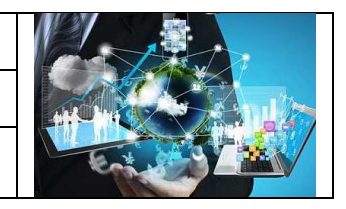

Formation du Vendredi 17 juin 2016

## VI. LES MENUS

### 1. Utiliser des pages dans les menus

Les pages vont être utilisées avec les menus (un ou plusieurs suivant le thème choisi). Voici par exemple un menu : (<u>http://snec.amiens.free.fr/</u>)

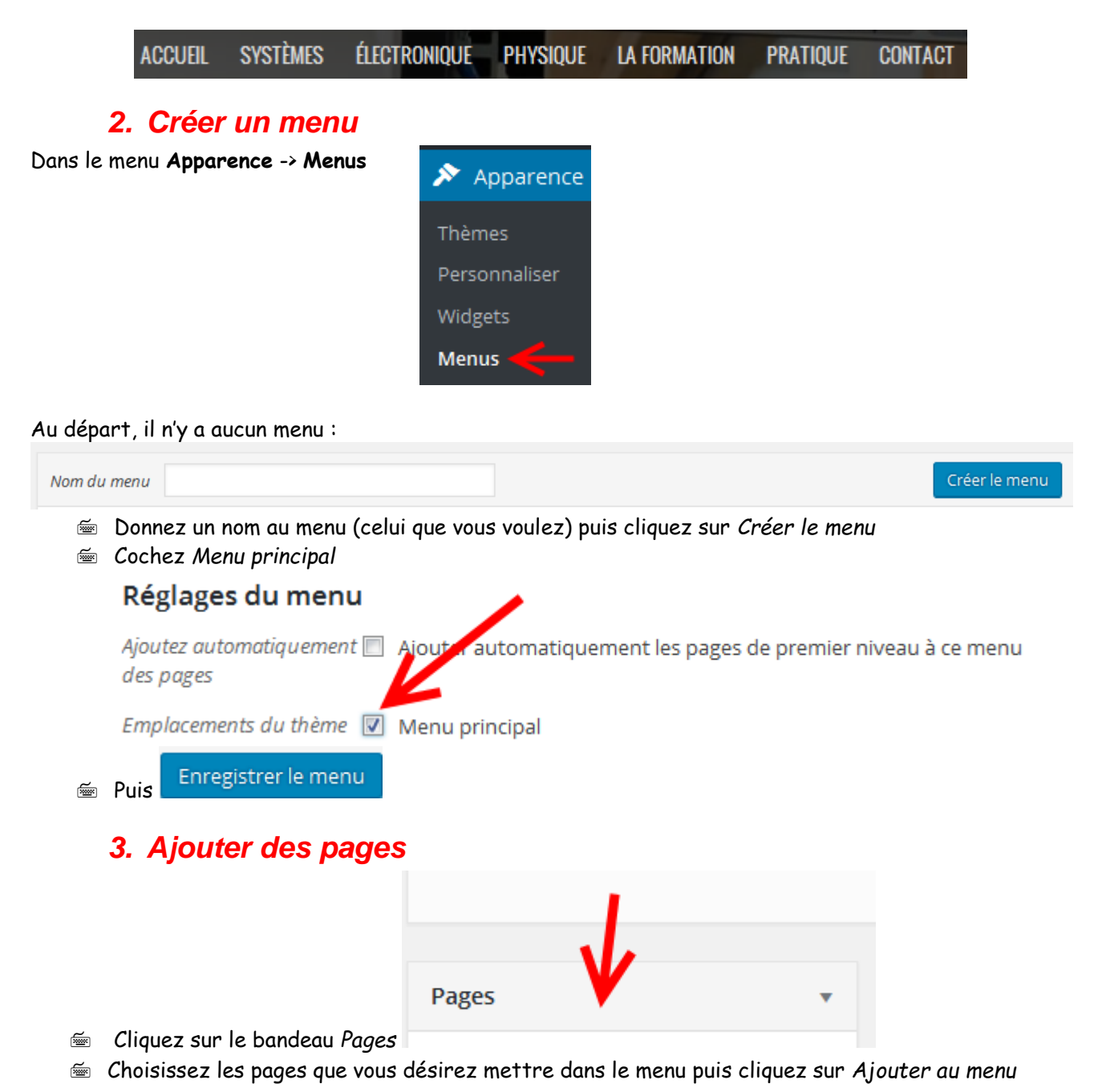

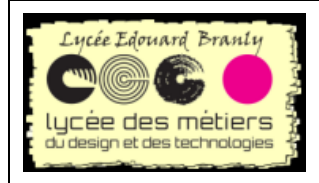

Wordpress

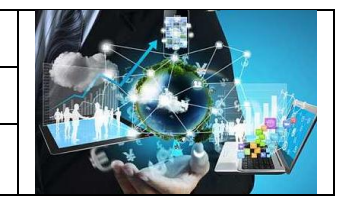

Formation du Vendredi 17 juin 2016

| Pages                                                                                    | *               |
|------------------------------------------------------------------------------------------|-----------------|
| Les plus récentes<br>Recherche                                                           | Afficher tout   |
| <ul> <li>Page N°3</li> <li>Page N°2</li> <li>Page N°1</li> <li>Page d'exemple</li> </ul> | },              |
| Tout sélectionner                                                                        | Ajouter au menu |

🖮 Vous obtenez

#### Structure du menu

Glissez chaque élément pour les placer dans l'ordre que vous préférez. Clic options de configuration.

| Page N°2 | Page | • |
|----------|------|---|
| Page N°1 | Page | • |

Remarque : à la fin n'oubliez pas de cliquer sur Enregistrer le menu

## 4. Modifier l'ordre

Il existe deux possibilités :

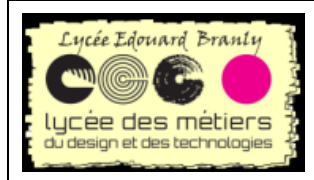

Wordpress

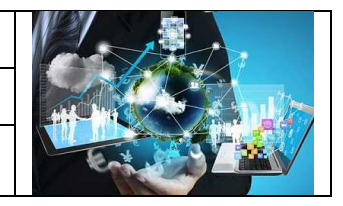

Formation du Vendredi 17 juin 2016

## a. Par glisser

#### Structure du menu

Glissez chaque élément pour les placer dans l'ordre que vous préférez. Cliqu options de configuration.

| Page N°2 | ¢ | Page 🔻 |
|----------|---|--------|
| Page N°1 |   | Page 🔻 |
|          |   |        |

- Allez sur la première page Page N°2, le curseur déplacement apparait
- Eliquez puis déposer <u>sous</u> Page N°1

| Page N°1 | Page | • |
|----------|------|---|
| Page N°2 | Page | • |

### b. Par le menu

| Page N°1                                        | Page   |
|-------------------------------------------------|--------|
| 🖮 Cliquez sur 🗤                                 |        |
| Page N°1                                        | Page 🔺 |
| Titre de la navigation                          |        |
| Page N°1<br>Déplacer <u>Descendre d'un crán</u> |        |
| Original : Page Nº1                             |        |
| Retirer   <u>Annuler</u>                        |        |

📾 Cliquez sur Descendre d'un cran (vous pouvez également le Retirer)

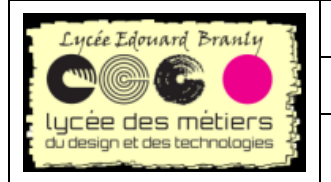

Wordpress

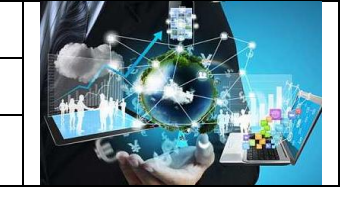

Formation du Vendredi 17 juin 2016

| Page N°1                                                                     | Page 🔺    |
|------------------------------------------------------------------------------|-----------|
| Titre de la navigation                                                       |           |
| Page N°1                                                                     |           |
| Déplacer <u>Un cran vers le haut</u> <u>Sous Page N°2</u> <u>Tout en hau</u> | <u>ut</u> |

Sur le second, donc le dernier, plusieurs choix vous sont proposés.

## 5. Menu Accueil / lien http

#### a. Menu Accueil

Dès que l'on choisit un menu, le lien vers la page d'accueil est perdu : une solution est de créer un menu Accueil comme sur http://snec.amiens.free.fr/ un clic sur

• Cliquez sur Liens personnalisés et mettre l'adresse de votre site :

| Liens personnalisés   | · / *           |
|-----------------------|-----------------|
|                       | K               |
| Adresse web http://   |                 |
| Texte du lien Accueil |                 |
|                       | Ajouter au menu |

#### Attention : n'oubliez pas de

- Ajouter au menu
- Enregistrer le menu

#### b. Renvoie vers d'autres sites

La manipulation est identique.

#### 6. Menus déroulants

Par exemple : si on passe la souris sur le menu *PRATIQUE*, d'autres menus déroulants (SITE DU LYCEE ...) s'affiche

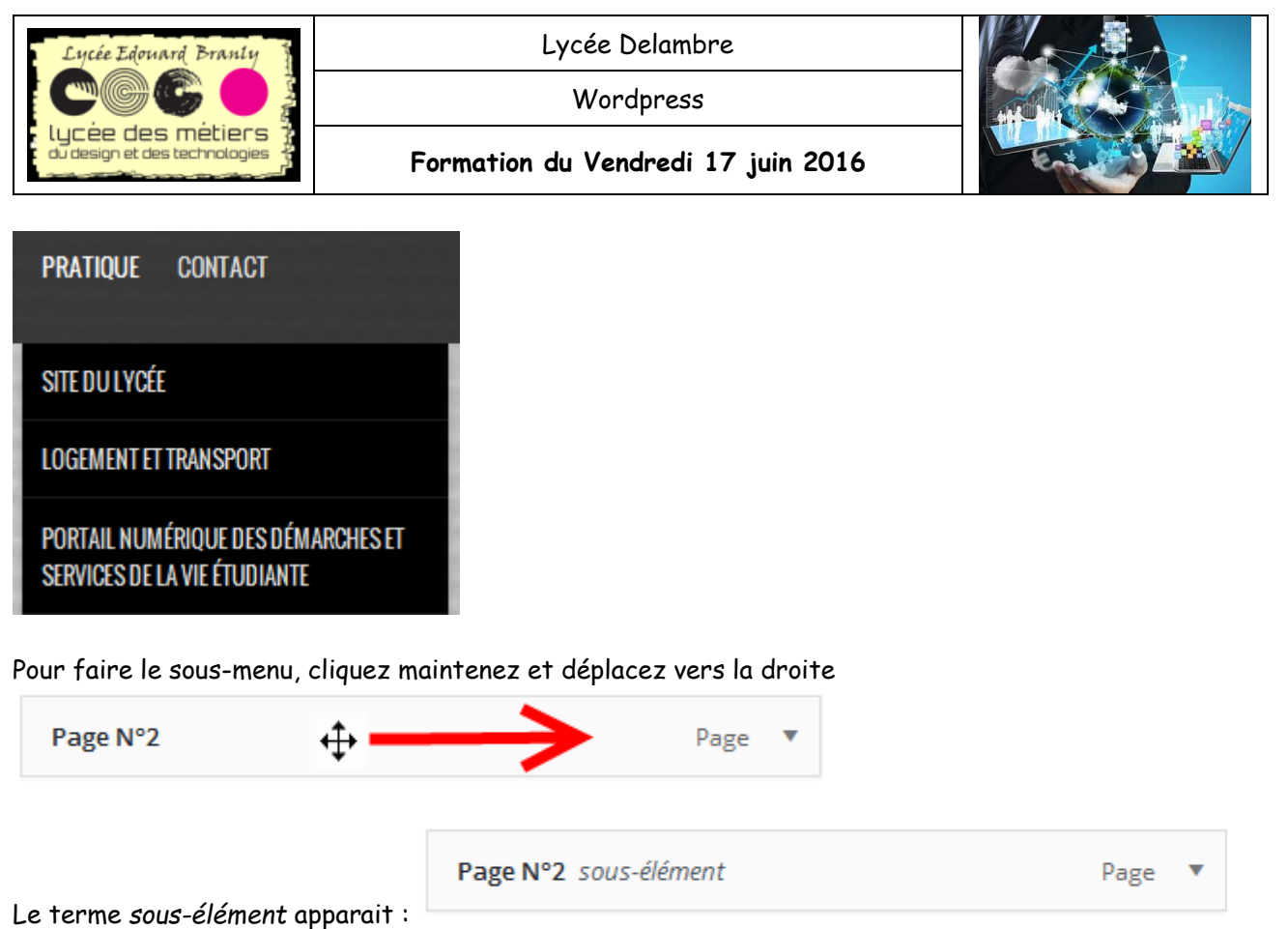

Testez cette fonctionnalité

## 7. Les articles classés par catégorie

Ce menu permet d'afficher des articles d'une même catégorie (ou de plusieurs).

| atégories                                                                                                    |        | Le menu affichera la ou les catégories d'artic<br>choisis.                                                                                                    |
|----------------------------------------------------------------------------------------------------|--------|----------------------------------------------------------------------------------------------------|
| Les plus utilisées Afficher tout<br>echerche                                                                                                    |        | Puis comme l'importe quel menu, il est possible<br>le renommer :                                                                                                    |
| <ul> <li>Salles</li> <li>Physique</li> <li>Divers</li> <li>Logement et transport</li> <li>Bras robotisé</li> <li>Darwin</li> <li>Infobus</li> <li>Damalisk</li> </ul> | E<br>E | Titre de la navigation     Logement et transport       Déplacer Un cran vers le haut Sous Contact Tout en haut       Original : Logement et transport       Supprimer   Annuler |

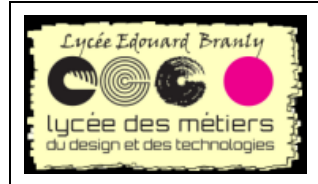

Wordpress

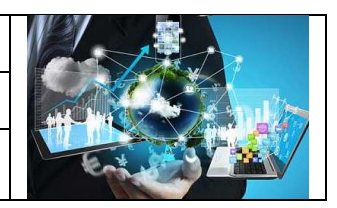

Formation du Vendredi 17 juin 2016

### 8. Premier menu d'un menu déroulant

| ÉLECTRONIQUE                           |                                                                                                    | Le passage de la souris<br>permet d'afficher le n<br>éléments renvoient ve<br>premier. | s sur ELECTRONIQUE<br>nenu déroulant dont tous les<br>rs une page, sauf le |
|----------------------------------------|----------------------------------------------------------------------------------------------------|----------------------------------------------------------------------------------------|----------------------------------------------------------------------------|
|                                        |                                                                                                    | Pour ce comportement                                                                   | , il faut mettre un # dans                                                 |
| PRÉSENTATION DE LA PARTIE ÉLECTRONIQUE | -                                                                                                    | Adresse web                                                                            | l ien personnalisé 🔺                                                       |
| LANGAGES INFORMATIQUES ÉTUDIÉS         |                                                                                                    | Adresse web                                                                            |                                                                            |
| NANO-ORDINATEURS/MICROCONTRÔLEURS      |                                                                                                    | #<br>Titre de la navigation                                                            |                                                                            |
| RÉSEAUX INFORMATIQUES                  | a la companya da companya da companya da companya da companya da companya da companya da companya da companya d | Électronique                                                                           |                                                                            |
| MINI PROJET                            | cà:<br>re                                                                                                    |                                                                                        |                                                                            |
| PROJET BTS                             |                                                                                                    |                                                                                        |                                                                            |

### 9. Position des menus

Suivant les thèmes, il est possible de positionner le ou les menu(s). Ici avec Twenty Fourteen, il est possible de choisir le ou les emplacements :

| Réglages du menu                       |                                                                         |
|----------------------------------------|-------------------------------------------------------------------------|
| Ajoutez automatiquement 🕅<br>des pages | Ajouter automatiquement les pages de premier niveau à ce menu           |
| Emplacements du thème <i></i>          | Menu haut principal<br>Menu secondaire dans la barre latérale de gauche |

### 10. Manipulations

Solution of the second second

## **VII. LES MEDIAS**

WP accepte les images du type .gif, .jpg et .png, les sons et les vidéos. Il est fortement conseillé d'héberger ces derniers sur youtube ou dailymotion.

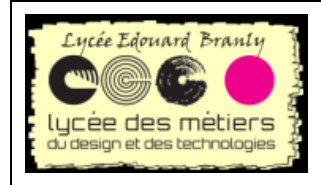

Wordpress

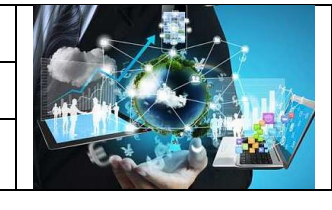

Formation du Vendredi 17 juin 2016

#### 1. Tailles

WP enregistre l'image en trois formats : petit, moyen et grand

## 2. Configuration des tailles d'importation

📾 Allez dans Réglages/Médias

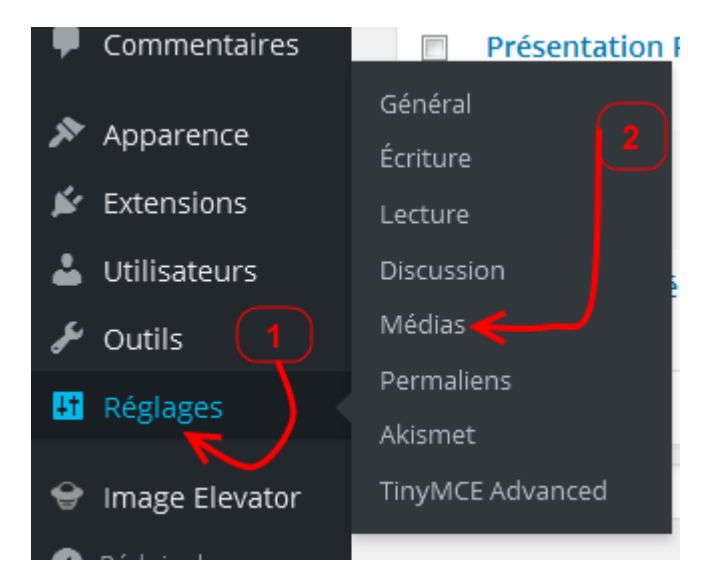

Modifiez, si nécessaire les tailles :

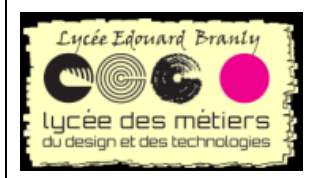

Wordpress

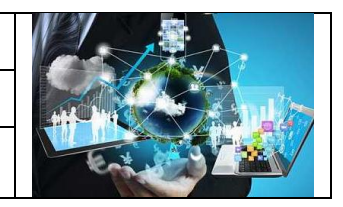

Formation du Vendredi 17 juin 2016

| Réglages des médias                                                  |                                                                                |  |  |  |
|----------------------------------------------------------------------|--------------------------------------------------------------------------------|--|--|--|
| Tailles des images                                                   |                                                                                |  |  |  |
| Les tailles précisées ci-dessous déte                                | erminent les dimensions maximales (en pixels) à utiliser lors de l'insertion d |  |  |  |
| Taille des miniatures                                                | Largeur 150 🚔 Hauteur 150 🚔                                                    |  |  |  |
| Taille moyenne                                                       | Largeur maximale 300 🚔 Hauteur maximale 300 🚔                                  |  |  |  |
| Grande taille                                                        | Largeur maximale 1024 🖶 Hauteur maximale 1024 🚍                                |  |  |  |
| Envoi de fichiers                                                    |                                                                                |  |  |  |
| Organiser mes fichiers envoyés dans des dossiers mensuels et annuels |                                                                                |  |  |  |
| Enregistrer les modifications                                        |                                                                                |  |  |  |

## 3. Utilisation dans les pages/articles

Il suffit de choisir l'image en cliquant sur Ajouter un média

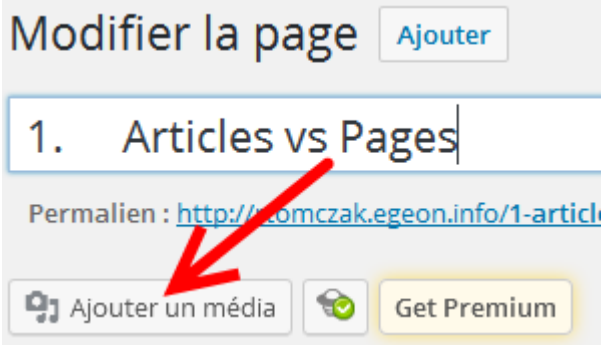

Puis de choisir la taille et l'alignement :

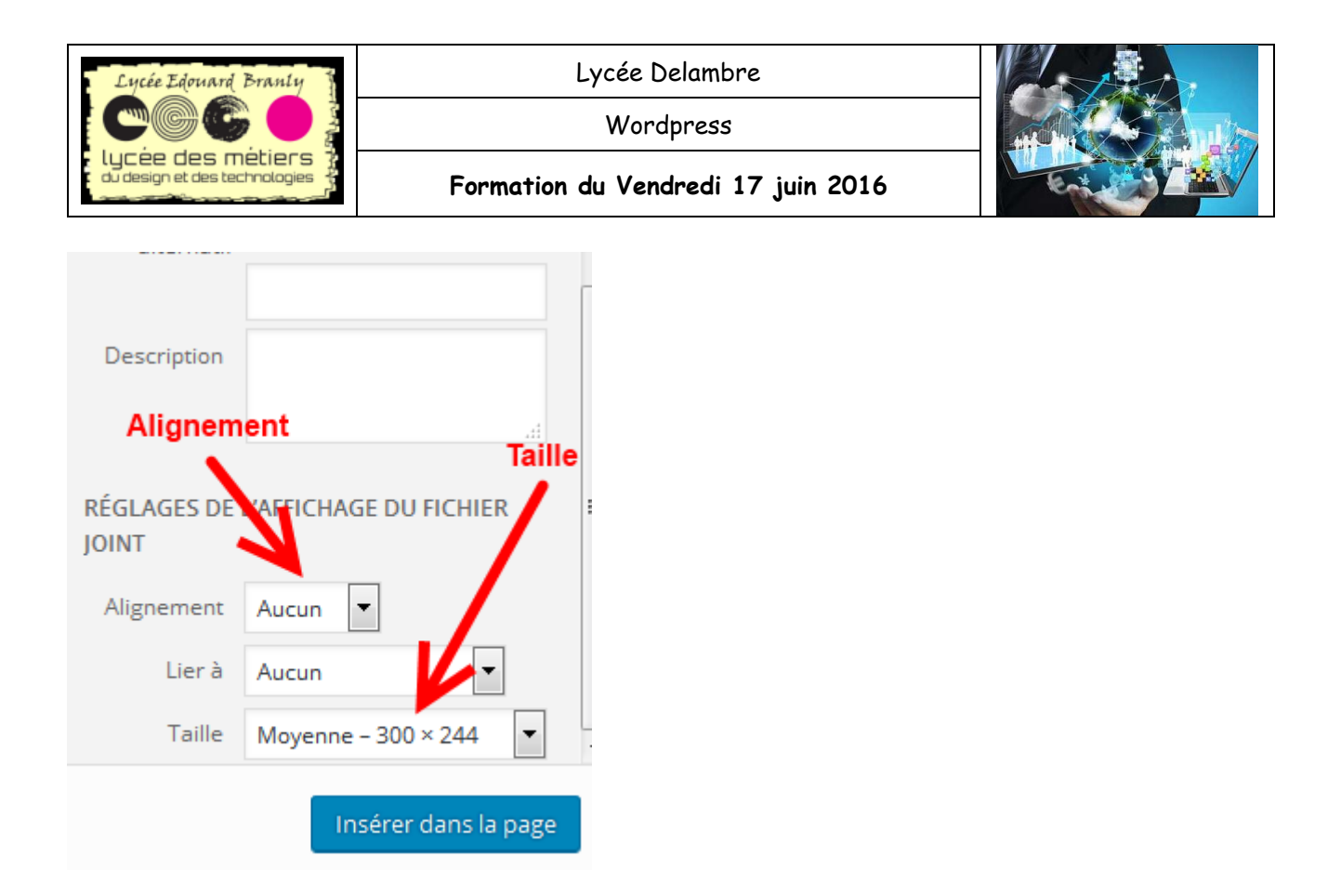

### 4. Importer des médias

Il suffit d'aller dans Médias/Ajouter

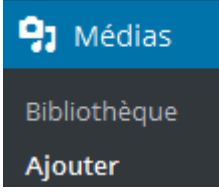

# VIII. LES THEMES

Ce sont les thèmes qui déterminent l'affichage des sites.

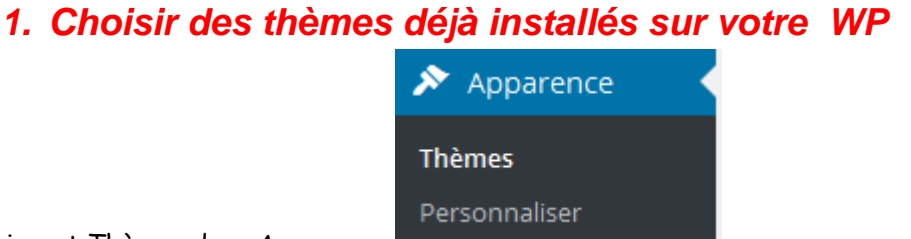

En choisissant Thèmes dans Apparence

Il est possible de trouver et de tester les thèmes installés, il suffit de cliquer sur un :

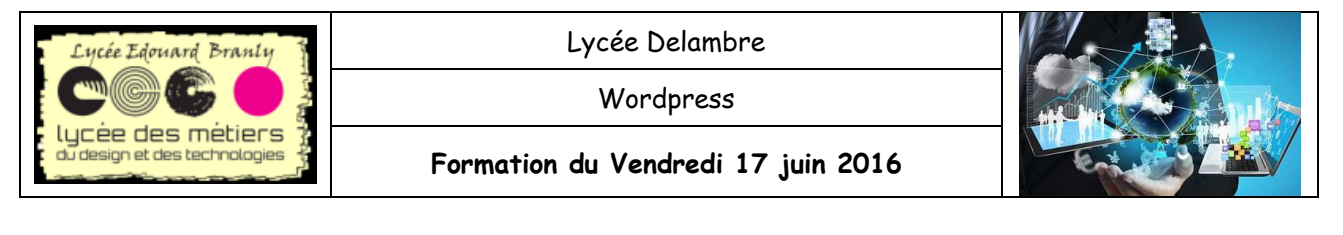

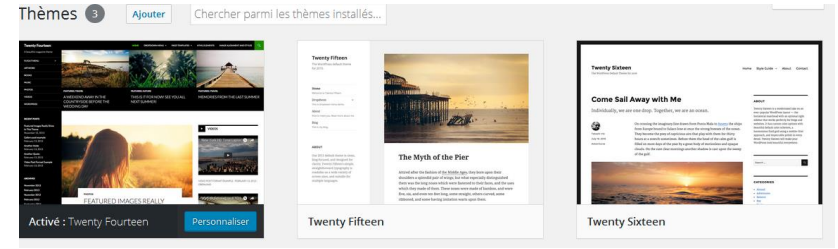

### 2. Recherche sur le site officiel

🖮 Cliquez sur + :

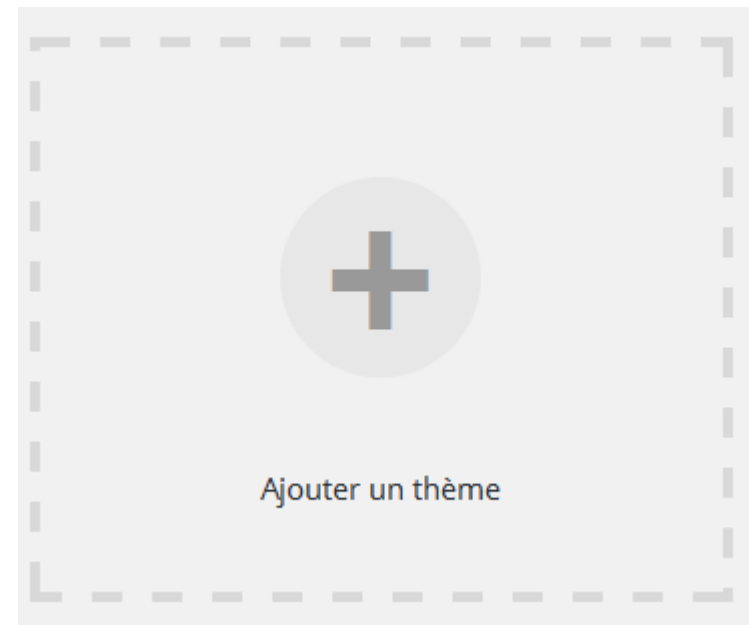

Et vous pouvez en choisir en, par exemple, mettant un mot clef :

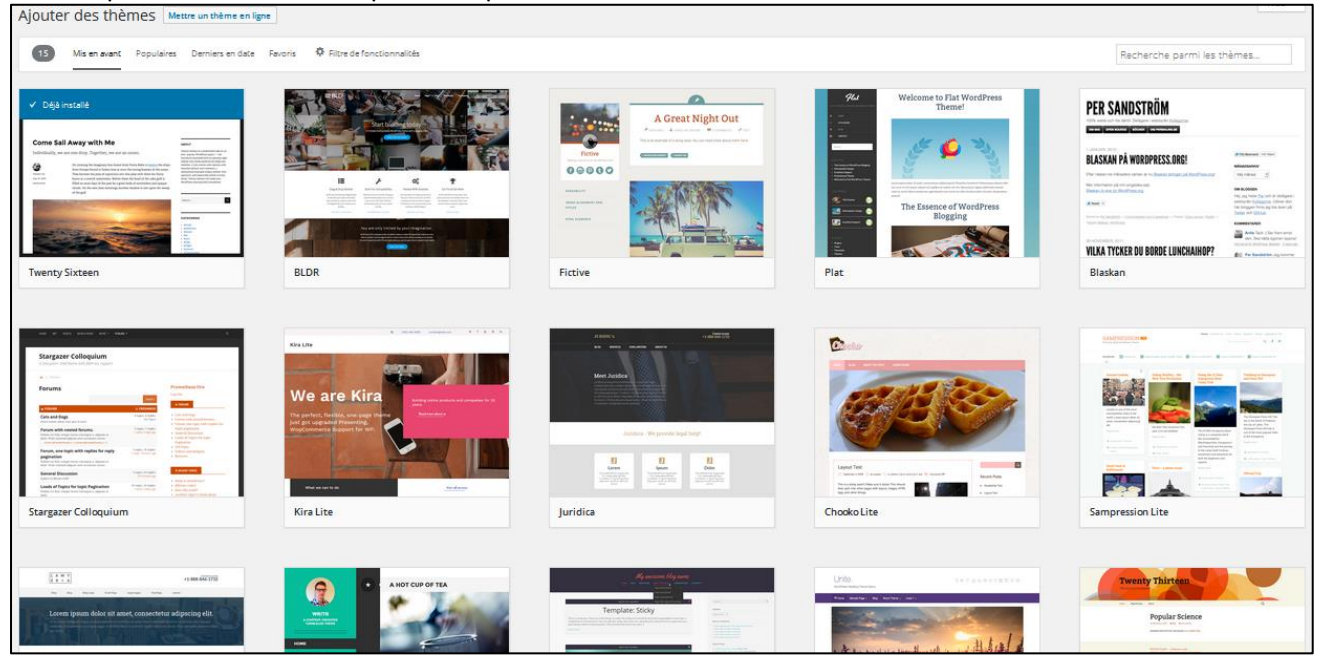

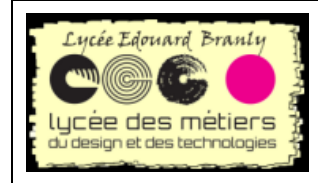

Wordpress

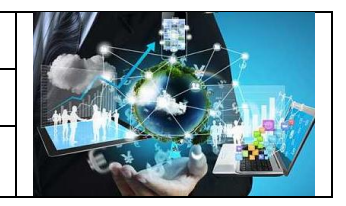

Formation du Vendredi 17 juin 2016

#### 3. D'autres thèmes

Sur internet, vous pouvez trouver des sites spécialisée pour la recherche de thèmes.

# IX. LA SAUVEGARDE

Dans la base de données sont stockées :

- Les articles et pages
- Les réglages du site

Dans les dossiers :

- Les extensions
- Les thèmes
- Les images ...

Au lieu de le faire à la main, le mieux est d'utiliser une extension : **WordPress Database Backup**, **BackWPup**.

# X. QUELQUES TRUCS

#### 1. Désactiver les commentaires

#### a. Pour arrêter tous nouveaux commentaires

📾 Allez dans Réglages/Discussion

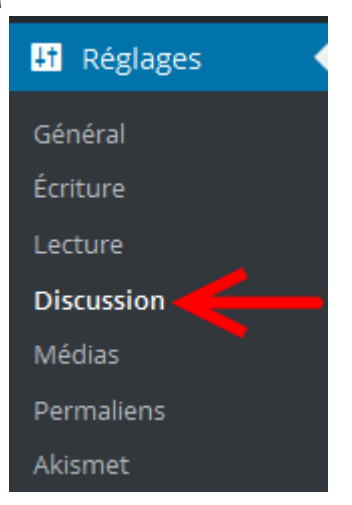

🖮 Décochez Autoriser les lecteurs à publier des commentaires sur les nouveaux articles

| Lycée Edouard Branly |                                                                                                    | Lycée Delambre                                                                                     |     |  |  |  |
|----------------------|----------------------------------------------------------------------------------------------------|----------------------------------------------------------------------------------------------------|-----|--|--|--|
|                      |                                                                                                    | Wordpress                                                                                          |     |  |  |  |
| du desi              | e des métiers ;<br>gn et des technologies ;                                                          | Formation du Vendredi 17 juin 2016                                                                 |     |  |  |  |
| Réglages             | par défaut                                                                                           | I Tenter de notifier les sites liés depuis le contenu des articles                                 |     |  |  |  |
| des articles         | 🔟 Autoriser les liens de notification d'autres blogs (pings et rétroliens) sur les nouveaux articles |                                                                                                    |     |  |  |  |
| -                    | $\rightarrow$                                                                                        | Autoriser les lecteurs à publier des commentaires sur les nouveaux articles                        |     |  |  |  |
|                      |                                                                                                    | (Ces réglages peuvent être modifiés pour chaque article.)                                          |     |  |  |  |
| Réglages             | par défaut                                                                                           | Tenter de notifier les sites liés depuis le contenu des articles                                   |     |  |  |  |
| des articles         | les                                                                                                  | Autoriser les liens de notification d'autres blogs (pings et rétroliens) sur les nouveaux articles |     |  |  |  |
|                      |                                                                                                    | Autoriser les lecteurs à publier des commentaires sur les nouveaux articles                        |     |  |  |  |
|                      |                                                                                                    | (Ces réglages peuvent être modifiés pour chaque article.)                                          |     |  |  |  |
|                      |                                                                                                    |                                                                                                    |     |  |  |  |
| <b></b>              | Fermer automatic                                                                                     | juement les commentaires pour les articles vieux de plus de <u>1</u> jours                         |     |  |  |  |
|                      | Autres réglages des                                                                                  | L'auteur d'un commentaire doit renseigner son nom et son adresse de messagerie                     | •   |  |  |  |
|                      | commentaires                                                                                         | 🔲 Un utilisateur doit être enregistré et connecté pour publier des commentaires                    |     |  |  |  |
|                      |                                                                                                    | 🗵 Fermer automatiquement les commentaires pour les articles vieux de plus de 1 👘 😓 jo              | urs |  |  |  |
| <b></b>              | N'oubliez d'enregi                                                                                   | strer les modifications tout en bas de la page.                                                    |     |  |  |  |

## b. Pour supprimer les anciens

Plus aucun commentaire ne pourra être écrit, par contre, il faut supprimer les anciens :

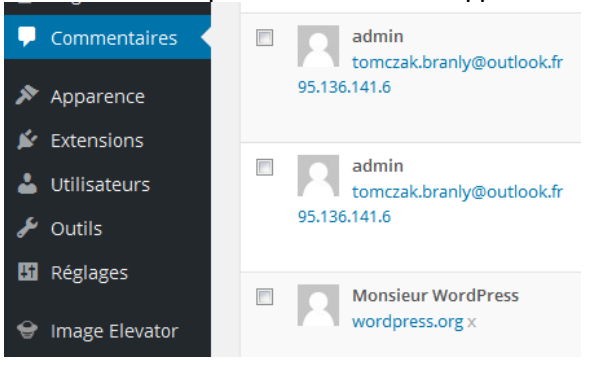

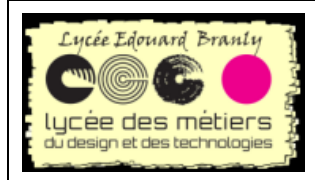

Wordpress

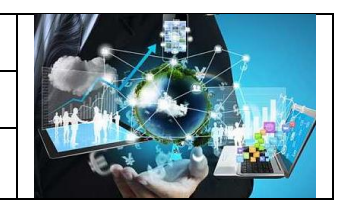

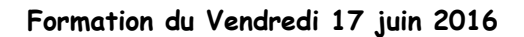

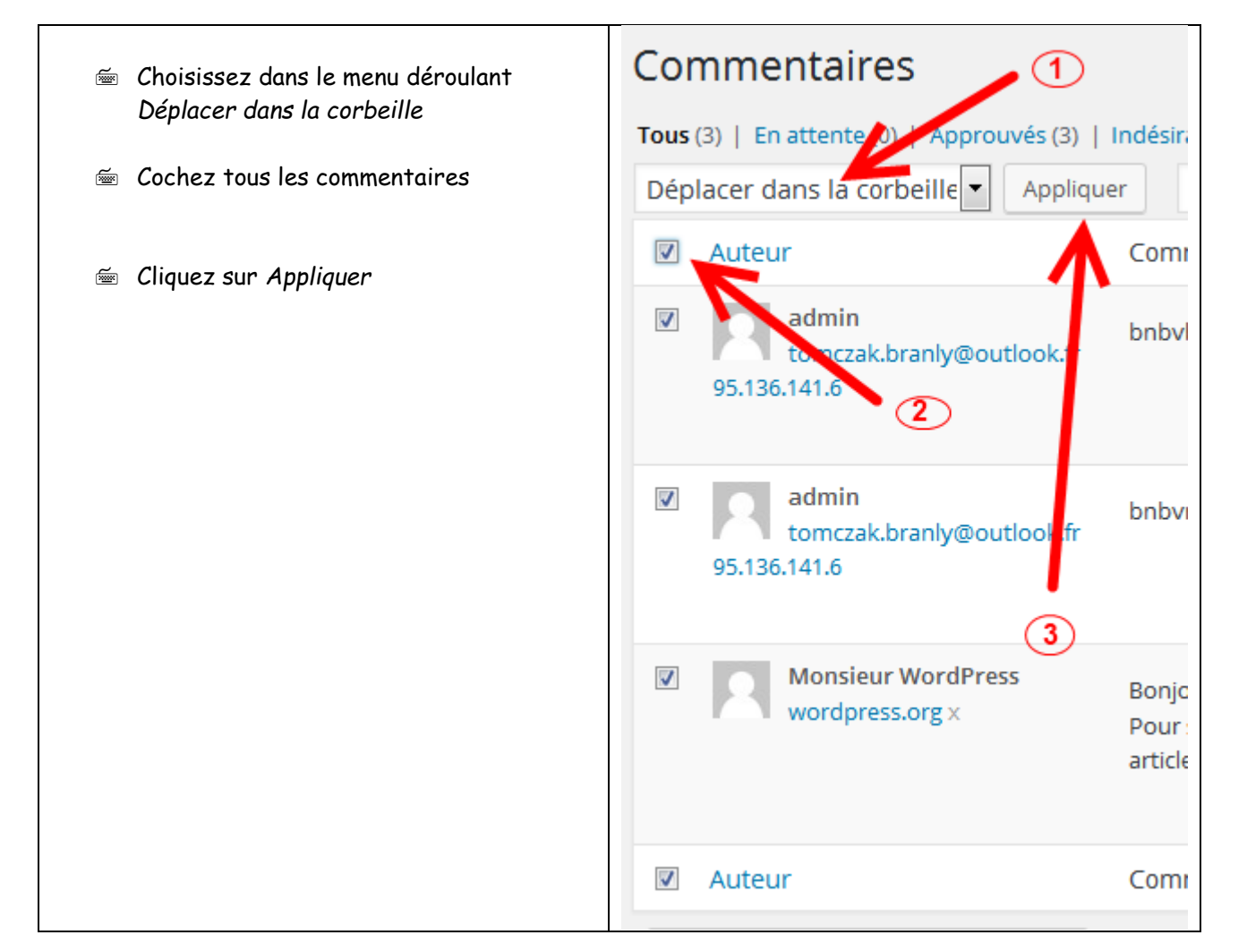

#### Commentaires

| 3 commentaires déplacés dans la corbeille | e. <u>Annuler</u>      |
|-------------------------------------------|------------------------|
| Tous (0)   En attente (0)   Approuvé (0)  | ndésirable (0)   Mis a |
| Tous les types de commer 💌 Filtrer        | Vérifier les comn      |
| Auteur                                    | Commentaire            |
| Aucun commentaire trouvé.                 |                        |
| Auteur                                    | Commentaire            |
| Vérifier les commentaires indésirables    |                        |

### 2. Outils windows

Outil capture : permet d'effectuer une copie de tout ou une partie de l'écran. Après la capture, il suffit de coller par CTRL+V

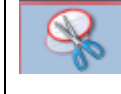

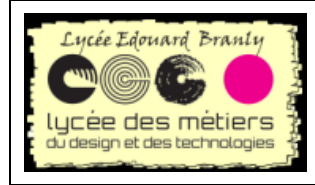

Wordpress

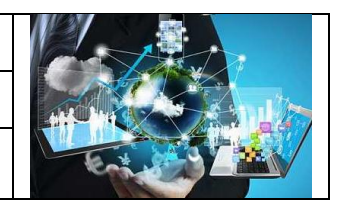

Formation du Vendredi 17 juin 2016

| Paint.net, logiciel gratuit et facile d'utilisation |  |
|-----------------------------------------------------|--|
| permet d'ajouter rapidement de modifier la copie    |  |
| d'écran                                             |  |

1

#### Remarque :

- Ces deux outils associé à l'extension Image Elevator (autorisant le copier/coller dans wordpress)
- Dans paint.net la taille de l'image copiée est automatique reconnue : faîtes une copie avec *capture* puis Fichier/Nouveau et vous voyez que les dimensions proposées correspondent à celle copiée.

### 3. Ajouter le logo de votre blog sur l'onglet

Souvent, des sites internet mettent un petit icône visible sur l'onglet de votre navigateur internet.

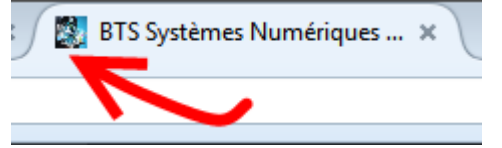

Pour ajouter un logo il faut

- 📾 Créer une image avec paint.net :
  - Dimensions de 17×17 pixels
  - L'enregistrer au format .ico et le nommer favicon.ico.

Ensuite, il faut la mettre à la racine de WP.